## timico

## **ServiceHub Registration Guide**

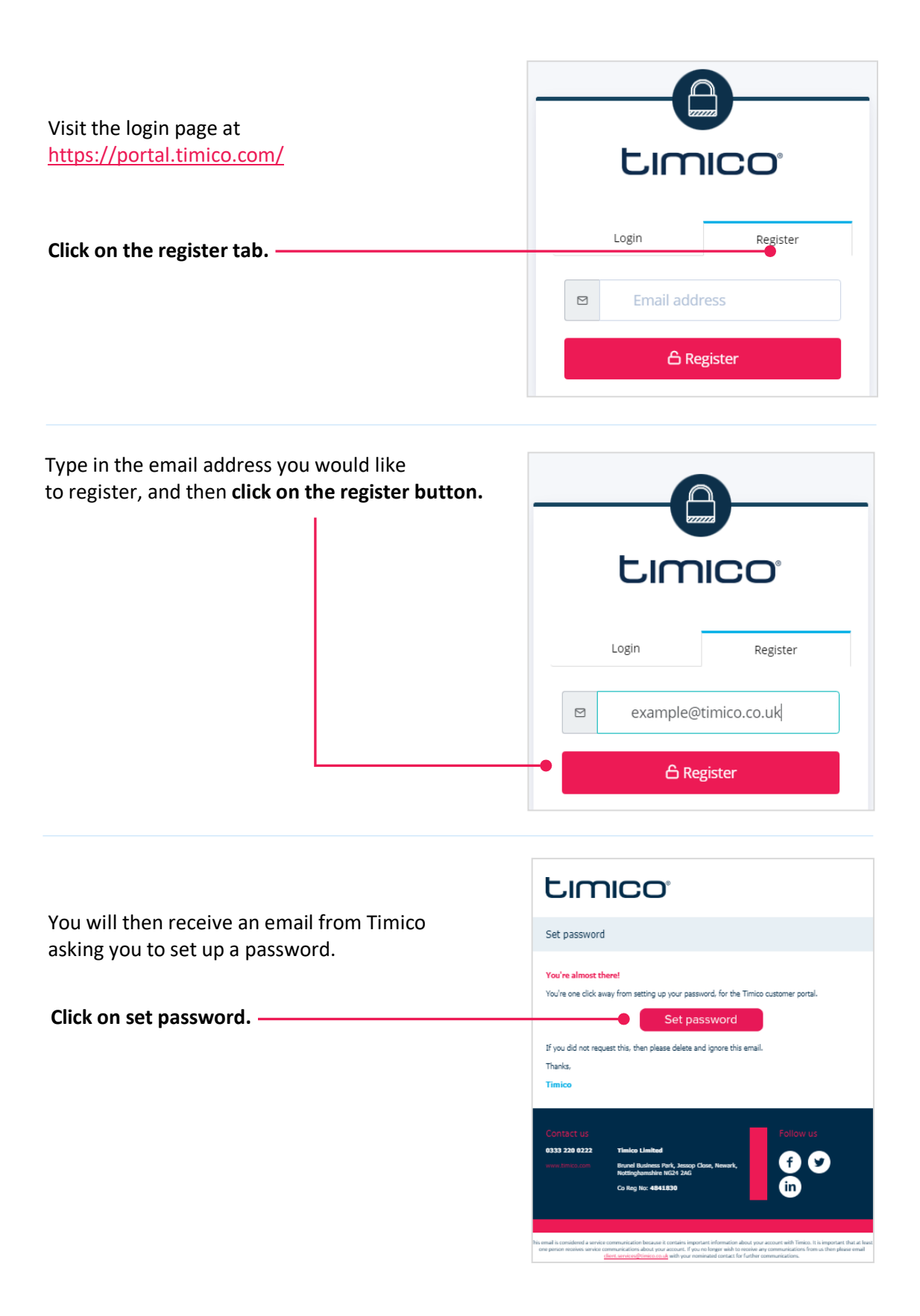

## timico

Type in your company name and choose a password that meets the password requirement on screen.

Click register.

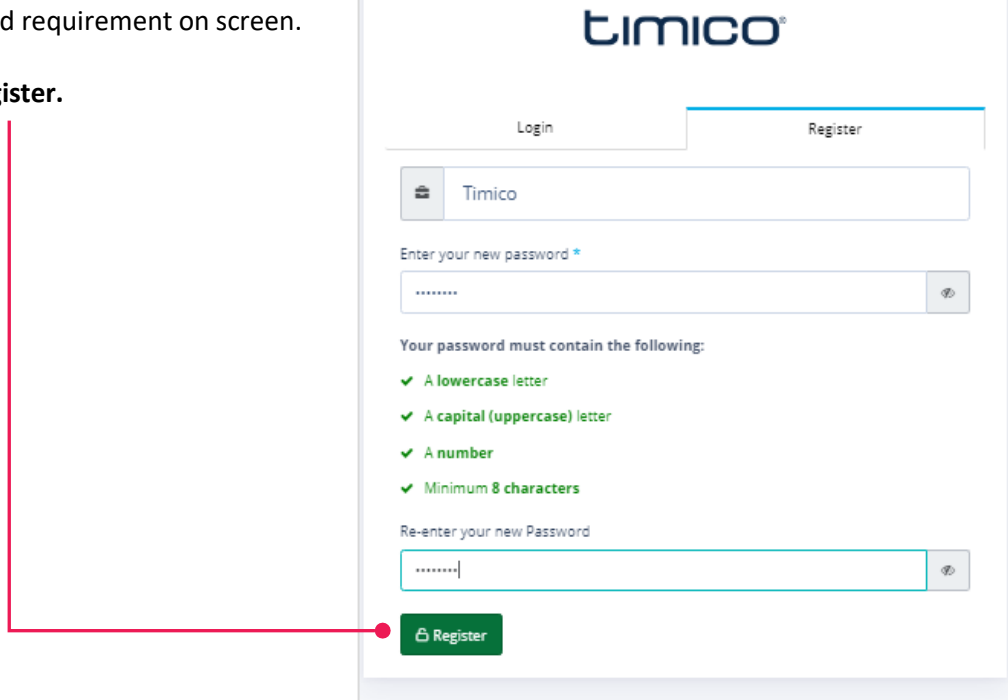

Once successfully registered you will get an email to confirm and see the following message.

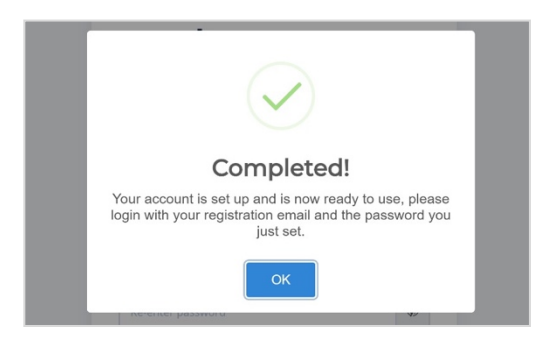

You will now be registered and be able to login.

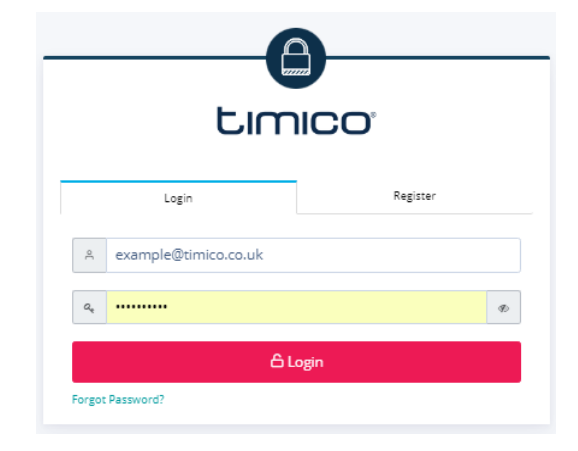

## timico

If we cannot identify you the following message will show, and you can contact us to get some help here https://www.timico.com/contact-us/

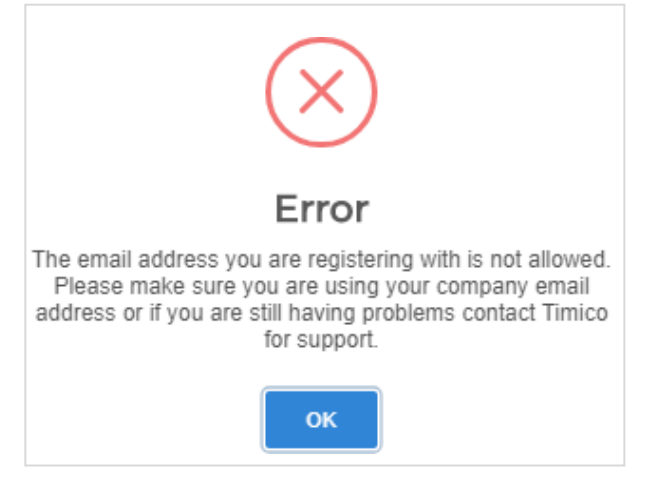

By default, once registered you will be activated as a user with these privileges.

| nage users page (<br>this page you can view/manage your users. This includes the functionality to add new users with permissions |      |          |       |
|----------------------------------------------------------------------------------------------------|------|----------|-------|
|                                                                                                    | User | Reporter | Admin |
| Raise Tickets                                                                                                    | ~    | ~        | ~     |
| View and comment on Tickets                                                                                                    | ~    | ~        | ~     |
| View and comment on all Company Tickets                                                                                          |      | ~        | ~     |
| View and download all Invoices                                                                                                   |      | ~        | ~     |
| View ADSL usage                                                                                                    |      | ~        | ~     |
| View Domains                                                                                                    |      | ~        | ~     |
| Edit and delete Domain records                                                                                                   |      | ~        | ~     |
| View Follow Serivce Notifications                                                                                                | ~    | ~        | ~     |
| Administer Company Lisers                                                                                                    |      |          | ~     |

Once the user button has been clicked, you will be displayed with a form where you are required to t before you can admit the user to the user base.

Your administrator can upgrade your privileges to reporter or admin, or you can call in to our support team to upgrade your status <u>https://www.timico.com/contact-us/</u>